# Installation/User Manual for Research Bldg. Copy

# Room Printer (macOS Catalina 10.15)

<KONICA MINOLTA bizhub C360i> copy machine in the Research Building Copy Room can be used as a printer (as of November 2020). This manual is an example of printer installation on a Macintosh machine. Your screen may look different from this manual, depending on OS version, environment etc. Please connect your computer to the Research Building network before starting the procedure below.

\*A copy card is required to use the copy machine as a printer.

### Download drivers

1. Open KONICA MINOLTA driver download page (URL below) in your web browser https://www.konicaminolta.jp/business/download/index.html

\*This manual explains how to download drivers from Japanese website. The website is in Japanese only, but installation screen etc. is available in English.

\*Download page in English is available under the URL below. If you have downloaded drivers from English website, see "Install Drivers" section (p.4). https://onyxweb.mykonicaminolta.com/OneStopProductSupport 2. In <製品カテゴリ> select [複合機/複写機], then in <製品シリーズ> select [フルカラー複合 機]

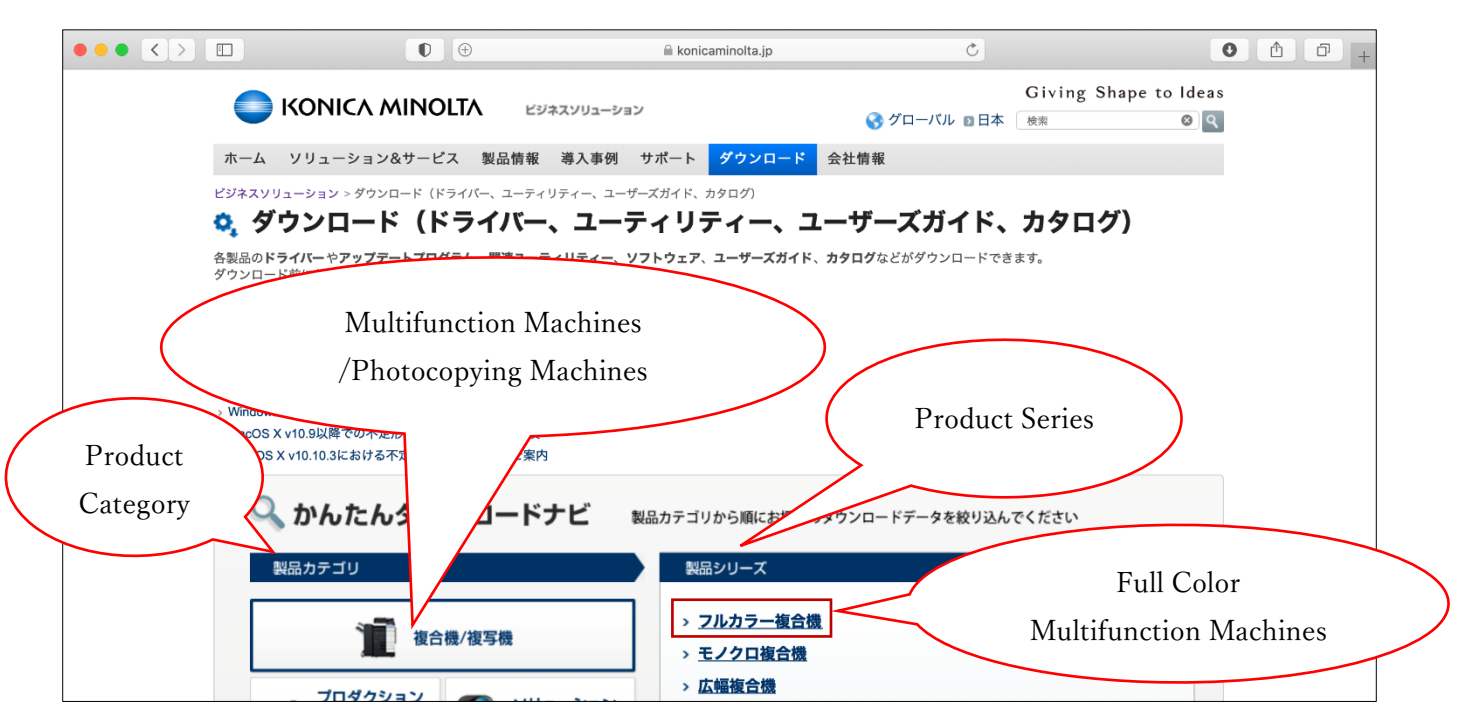

3. In <製品名> scroll down and select [bizhub C360i]

| $\bullet \bullet \bullet < > \square$                                               | 0                                                                                                    |                                            | konicaminolta.jp                 | Ċ                     |                                       | 0 1 0 + |
|-------------------------------------------------------------------------------------|----------------------------------------------------------------------------------------------------|--------------------------------------------|----------------------------------|-----------------------|---------------------------------------|---------|
| •                                                                                   | ΚΟΝΙζΑ ΜΙΝΟΙΤΑ                                                                                                    | ビジネスソリューション                                |                                  | 🔇 グローバル 🛙 日本          | Giving Shape to Idea<br>: 検索 ③        | as<br>R |
| ホーム                                                                                 | ソリューション&サービス 製品帽                                                                                                    | 報 導入事例 サオ                                  | ポート ダウンロード 会                     | 社情報                   |                                       |         |
| ビジネスソリ<br><b>0, ダ</b>                                                               | <sup>リューション &gt; ダウンロード(ドライパー、ユー</sup><br>ウンロード(ドライバ                                                                                                    | ティリティー、ユーザーズ<br>ー、ユーティ                     | <sup>ガイド、カタログ)</sup><br>イリティー、ユー | -ザーズガイド、              | 、カタログ)                                |         |
| 各製品の <b>ド</b> ・<br>ダウンロー                                                            | <b>ライバー</b> や <b>アップデートプログラム 、関連</b> ニ<br>ド前にお使いの製品およびパソコンの形式、                                                                                                    | <b>Lーティリティー、ソフト</b><br>型番などをご確認くださ         | <b>ウェア、ユーザーズガイド、カ</b><br>い。      | <b>タログ</b> などがダウンロードで | きます。                                  |         |
| → クライア<br>→ Windows<br>→ WacOSの<br>→ Windows<br>→ Windows<br>→ MacOS ><br>→ MacOS > | ントPCでのSMBv1無効化による弊社復合様<br>10 関連情報<br>7/8.1からWindows 10へのアップグレード<br>弊社サポート終了のご案内<br>8.1適応時の注意事項<br>OSの弊社サポート終了のご案内<br>(v10.9以降での不定形サイズ印刷時の注意)<br>x v10.10.3における不定形サイズ印刷時のご<br>かんたんダウンロー<br>W品カテゴリ | への影響に関するご案内<br>こついて<br>専項<br>案内<br>ドナビ 製品が | カテゴリから順にお探しの戦品名                  | Product               | Name<br>・<br>・<br>、<br>こ<br>製品シリーズに戻る |         |
|                                                                                     |                                                                                                    |                                            | bizhub C353                      | bizhub C3             | 60                                    |         |
|                                                                                     | 復合機/複写機                                                                                                    |                                            | bizhub C360i                     | bizhub C3             | 64e                                   |         |
|                                                                                     | . ブロダクション                                                                                                    | 11-2-21-21-                                | bizhub C364                      | bizhub C3             | 68                                    |         |
|                                                                                     | ブリント& グラフィック                                                                                                    | サービス                                       | bizhub C3851                     | bizhub C3             | 850                                   |         |

### 4. Click [ダウンロードページへ]

| $\bullet \bullet \bullet < >$   |                                                                                                    |                                                                                   | 🔒 konicaminolta.jp                               | C                           | • • • +              |
|---------------------------------|----------------------------------------------------------------------------------------------------|-----------------------------------------------------------------------------------|--------------------------------------------------|-----------------------------|----------------------|
|                                 |                                                                                                    | LTA ビジネスソリューション                                                                   | ,                                                | Giving S<br>ぐグローバル 20日本 (検索 | hape to Ideas<br>⊗ ९ |
|                                 | ホーム ソリューション&サービ                                                                                                    | ス 製品情報 導入事例                                                                       | サポート ダウンロード 会社情                                  | 青報                          |                      |
|                                 | ビジネスソリューション > ダウンロード(ド                                                                                                    | ・ライバー、ユーティリティー、ユーザ・<br>・                                                          | ーズガイド、カタログ)<br>- イリティー、ユーサ<br>フトウェア、ユーザーズガイド、カタロ | <b>デーズガイド、カタロ</b>           | プ)                   |
|                                 | タウンロード前にお使いの製品およびパ<br>シ クライアントPCでのSMBv1無効化に。<br>シ Windows 10 関連情報<br>シ Windows 7 / 8.1からWindows 10へのア<br>シ MacOSの弊社サポート終了のご案内<br>シ Windows8.1適応時の注意事項<br>シ WindowsOSの弊社サポート終了のご案<br>シ MacOS X v10.9以降での不定形サイズ<br>シ Mac OS X v10.10.3における不定形サー | ソコンの形式、型番などをご確認く<br>、る弊社複合機への影響に関するご<br>ップグレードについて<br>的<br>印刷時の注意事項<br>(ズ印刷時の注意事項 | ださい。<br>案内                                       |                             |                      |
| へ、かんたんダウンロードナビ 製品カテゴリ   復合機/複写機 |                                                                                                    | 2日カテゴリから順にお探しのダウン<br>製品サポート情報<br>復合機/復写機 フルカラー復                                   |                                                  | e                           |                      |
|                                 | プロダクション<br>ブリント&<br>グラフィック                                                                                                    |                                                                                   |                                                  | -など)<br>(取扱説明書)             |                      |

5. Find <Macintosh>→<PS ドライバー(Macintosh)> and click [ダウンロードページへ]

|                     | ∎                  | 🗎 konicar                                                                             | ninolta.jp                             | 5                         |     |             |
|---------------------|--------------------|---------------------------------------------------------------------------------------|----------------------------------------|---------------------------|-----|-------------|
| 🕥 ダウンロード-ビジネスソ      | リューション コニカミノルタ     |                                                                                       | 会 複合機 / 複写機 : bizhub C360 i / C300 i / | C250 i のダウンロード – ダウンロード - | ( 7 | Го download |
| Macintosh           |                    |                                                                                       |                                        |                           |     | 2000        |
| ドライバー種類             |                    | 使用OS                                                                                  |                                        | ダウンロード                    | >   | page        |
| PSドライバー (Macintosh) |                    | OS X v10.11<br>macOS Sierra v1<br>macOS High Sier<br>macOS Mojave v<br>macOS Catalina | 0.12<br>ra v10.13<br>10.14<br>v10.15   | ◎ ダウンロードページへ              |     |             |
| 特殊な環境でご利用の場合は下      | 記よりドライバーを選択してください。 |                                                                                       |                                        |                           |     |             |

6. Click [ダウンロード]

\*If browser prompts you to select a download option (Execute/Save/Open etc.), select [Save].

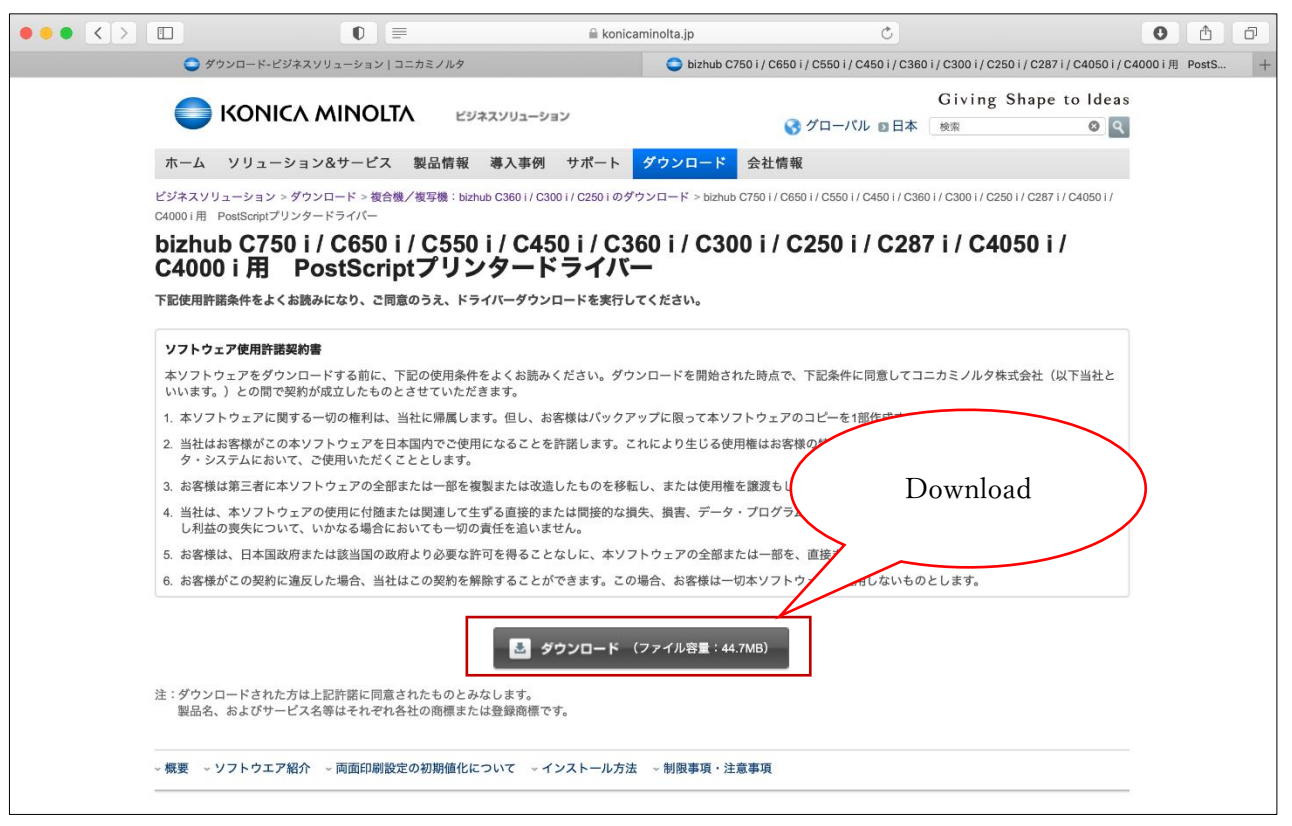

### Install drivers

1. In <Downloads> folder double-click the downloaded zip file

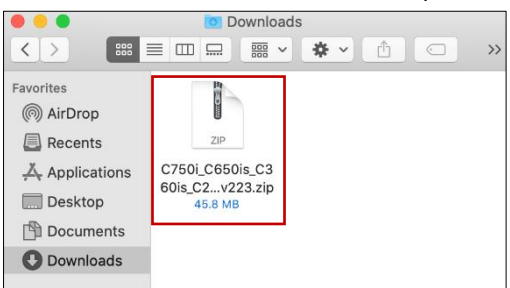

2. Open folders in following order: Driver>  $OS_{10_10_x} > A4$ , then double-click .pkg file

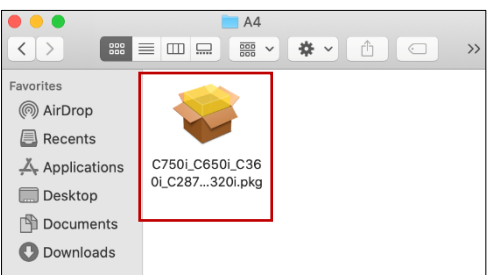

3. On <Welcome to the KONICA MINOLTA PS Installer> screen click [Continue]

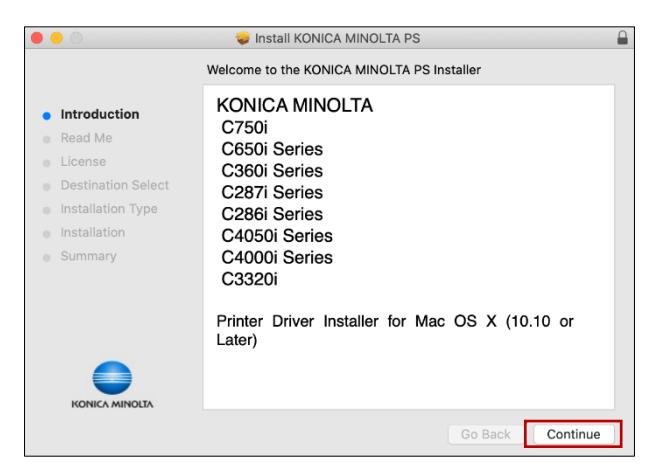

4. On <Important Information> screen click [Continue]

|                                                                                    | 💝 Install KONICA MINOLTA PS                                                                                                    |  |
|------------------------------------------------------------------------------------|----------------------------------------------------------------------------------------------------|--|
|                                                                                    | Important Information                                                                                                    |  |
| <ul> <li>Introduction</li> <li>Read Me</li> </ul>                                  | Cautions and restrictions<br>1. The printer driver that will be installed runs on Mac OS 10.10 or<br>later.                                                                                                    |  |
| <ul> <li>License</li> <li>Destination Select</li> <li>Installation Type</li> </ul> | 2.To install this package through network, it is recommended that<br>the package is copied on the local hard disk before installation.<br>It may happen error and/or fail the installation when this package<br>is stored on the Windows based saver and is run from there. |  |
| <ul> <li>Installation</li> <li>Summary</li> </ul>                                  |                                                                                                    |  |
|                                                                                    | Print Save Go Back Continue                                                                                                    |  |

5. On <Software License Agreement> screen read the License Agreement and click [Continue]

|                                                                                                    | Software License Agreement                                                                                                    |                                                       |
|----------------------------------------------------------------------------------------------------|----------------------------------------------------------------------------------------------------|-------------------------------------------------------|
| Introduction                                                                                             | English                                                                                                    |                                                       |
| <ul> <li>Read Me</li> <li>License</li> </ul>                                                             | Software End User License Agreement                                                                                                    | The License                                           |
| <ul> <li>Destination Select</li> <li>Installation Type</li> <li>Installation</li> <li>Summary</li> </ul> | PLEASE READ CAREFULLY THE LICENSE ACREEMENT BELOW<br>BEFORE OPENING THE PACKAGE OF THIS SOFTWARE<br>("SOFTWARE"), DOWNLOADING, INSTALLING OR USING THE<br>SOFTWARE OPENING THE PACKAGE, OR DOWNLOADING,<br>INSTALLING OR USING THE SOFTWARE SHALL BE DEEMED<br>YOUR LAWFUL ACCEPTANCE OF THE TERMS AND CONDITIONS<br>BELOW, IF YOU DO NOT AGREE TO THEM, DO NOT DOWNLOAD,<br>INSTALL, USE THE SOFTWARE, NOR OPEN THE PACKAGE.            | Agreement is<br>available in some<br>other languages. |
|                                                                                                    | I. COPYRIGHT AND INTELLECTUAL PROPERTY RIGHTS<br>This is a license agreement and not an agreement for sale. KONICA MINOLTA,<br>INC. ("KONICA MINOLTA' Jowns, or has been licensed from other owners<br>("KONICA MINOLTA Licensor"), copyrights and other intellectual property<br>rights of the Software, and any and all rights and title to the Software and any<br>copy made from it are retained by KONICA MINOLTA or KONICA MINOLTA |                                                       |

6. A pop up will be shown on <Software License Agreement> screen, click [Agree]

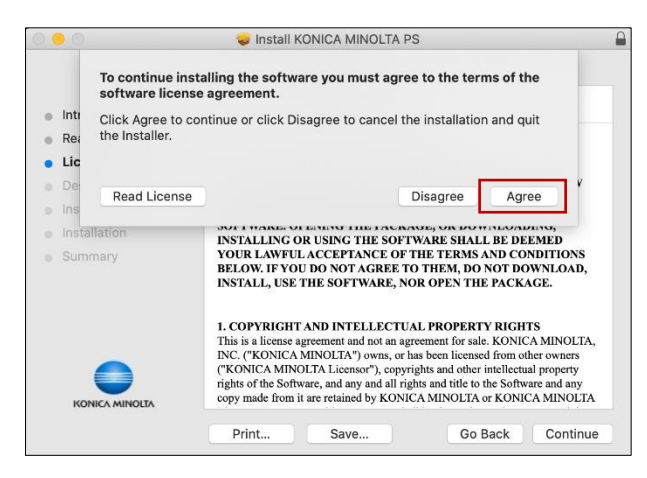

7. On <Select a Destination> screen click [Continue]

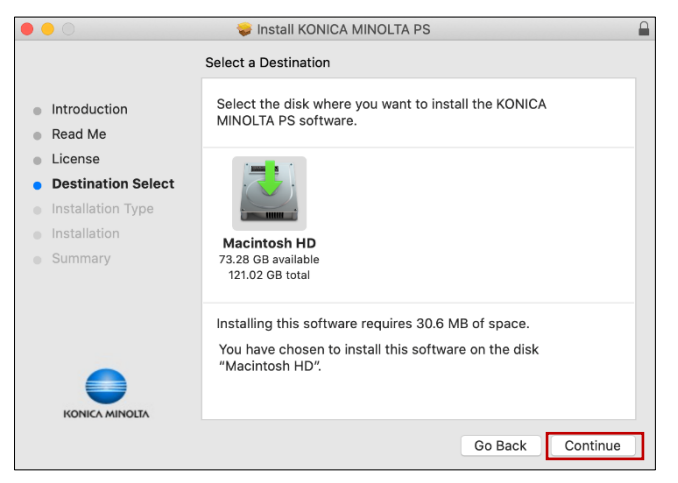

8. On <Standard Install on "Volume Name"> screen click [Install]

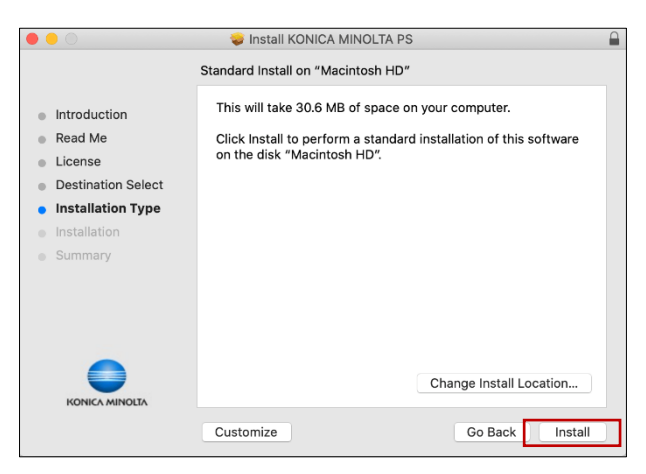

9. Type your computer <User Name> and <Password> (user account with administrator rights is required), then click [Install Software]

| $\cap$    | Installer is t | rying to install new software. |
|-----------|----------------|--------------------------------|
| 23        | Enter your pas | sword to allow this.           |
| Construct | User Name:     | administrator name             |
|           | Password:      | •••••                          |
|           |                |                                |
|           |                | Cancel Install Software        |

10. (wail till installation is complete)

|                                                                                                    | 🥪 Install KONICA MINOLTA PS  |
|----------------------------------------------------------------------------------------------------|------------------------------|
|                                                                                                    | Installing KONICA MINOLTA PS |
| <ul> <li>Introduction</li> <li>Read Me</li> <li>License</li> <li>Destination Select</li> <li>Installation Type</li> <li>Installation</li> <li>Summary</li> </ul> | Running package scripts      |
| KONICA MINOLIA                                                                                                    | Go Back Continue             |

11. On <The installation was completed successfully.> screen click [Close]

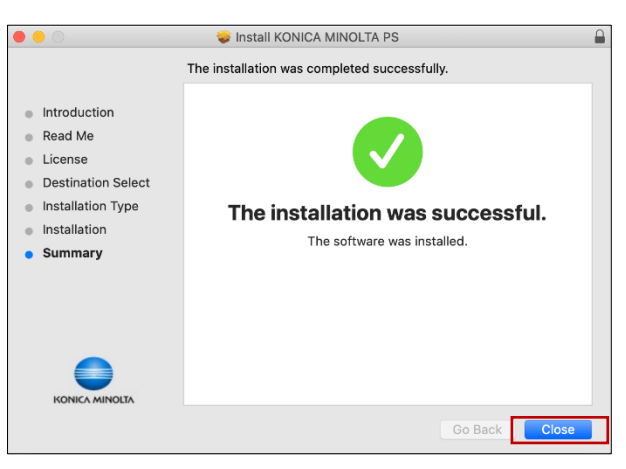

12. On <"Installer" would like to access files in your Downloads folder.> pop up window click [OK]

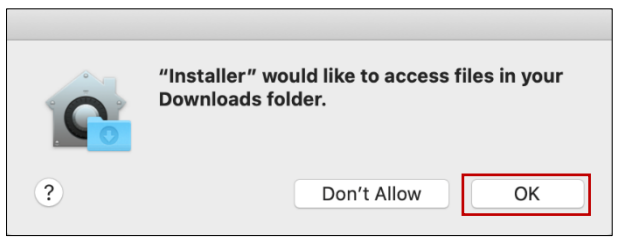

13. On <Do you want to move the "KONICA MINOLTA PS" Installer to the Trash?> pop up window select any option

\*Even if you select [Move to Trash], the downloaded zip file or folders which contained the installer will remain.

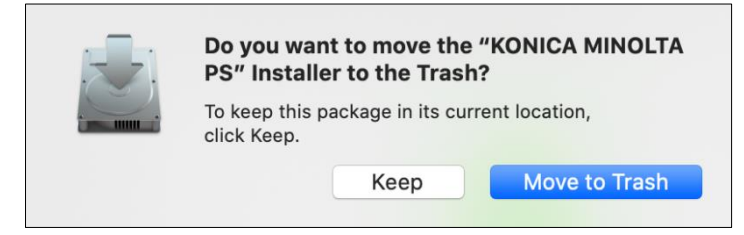

## Set up printer

1. Open <System Preferences> and click [Printers & Scanners]

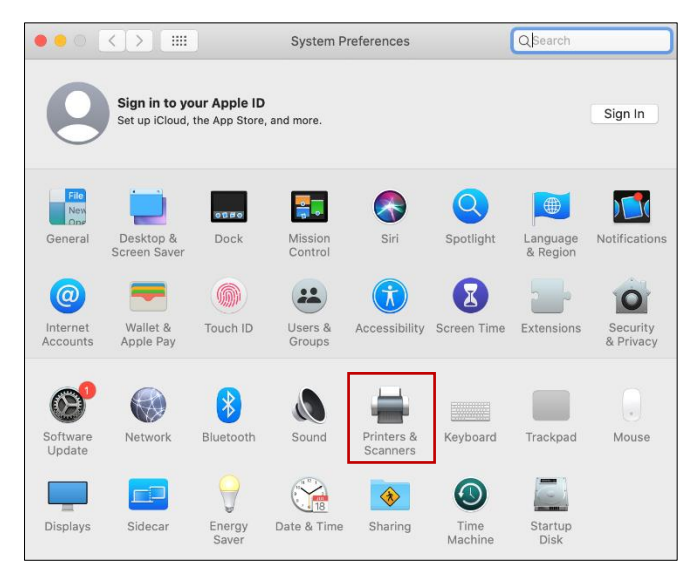

2. Click [+] near the bottom left corner of the window

|     | Printers & Scan     | ners Q Search                                              |   |
|-----|---------------------|------------------------------------------------------------|---|
| + - | r<br>Clici          | lo printers are available.<br>Add (+) to set up a printer. |   |
|     | Default printer:    | Last Printer Used                                          |   |
|     | Default paper size: | A4                                                         | ? |

3. Select [IP] tab

|                    | Add      |
|--------------------|----------|
| l 🔒 🛞 🖆            | Q Search |
| Default IP Windows | Search   |
|                    |          |
| Name               | ^ Kind   |
|                    |          |

4. <Address>: type [133.26.188.88] (required)

### <Protocol>: select [Line Printer Daemon - LPD](required)

<Name>: type printer name, for example [Research Bldg Copy Machine]

<Location>: type printer location, for example [Copy Room]

<Use>: Click [  $\ \ 1$  ] to open pulldown menu

| • • •                             | Add                                                                                              |  |  |  |
|-----------------------------------|--------------------------------------------------------------------------------------------------|--|--|--|
| 🔒 🌍 🖆                             | Q Search                                                                                         |  |  |  |
| Default IP Windows                | Search                                                                                           |  |  |  |
|                                   |                                                                                                  |  |  |  |
| Address: 133.26.188.8             | 88                                                                                               |  |  |  |
| Valid and com                     | olete host name or address.                                                                      |  |  |  |
| Protocol: Line Printer            | r Daemon - LPD                                                                                   |  |  |  |
| Queue:                            |                                                                                                  |  |  |  |
| Leave blank fo                    | Leave blank for default queue.                                                                   |  |  |  |
|                                   |                                                                                                  |  |  |  |
|                                   |                                                                                                  |  |  |  |
|                                   |                                                                                                  |  |  |  |
| Name: Research Bl                 | dg Copy Machine                                                                                  |  |  |  |
| Location: Copy Room               |                                                                                                  |  |  |  |
| Use: Generic Po                   | stScript Printer                                                                                 |  |  |  |
| The selected p<br>you use all the | printer software isn't from the manufacturer and may not let effective features of your printer. |  |  |  |
|                                   |                                                                                                  |  |  |  |
|                                   | Add                                                                                              |  |  |  |

5. From <Use:> pulldown menu select [Select Software...]

| Name:                 | Research blog copy Machine   |  |
|-----------------------|------------------------------|--|
| Location <sup>.</sup> | Auto Colort                  |  |
|                       | Auto Select                  |  |
| Use                   | ✓ Generic PostScript Printer |  |
| _                     | Generic PCL Printer          |  |
|                       | Select Software              |  |
|                       | Other                        |  |

6. Select [KONICA MINOLTA C360i PS] and press [OK]
\*You can search it by typing [C360i] in the upper right <Filter> search bar.

| C | Printe                   | er Software |
|---|--------------------------|-------------|
|   |                          | Q Filter    |
|   | KONICA MINOLTA C257i PS  |             |
|   | KONICA MINOLTA C266i PS  |             |
|   | KONICA MINOLTA C286i PS  |             |
|   | KONICA MINOLTA C287i PS  |             |
|   | KONICA MINOLTA C300i PS  |             |
|   | KONICA MINOLTA C3300i PS |             |
|   | KONICA MINOLTA C3320i PS |             |
|   | KONICA MINOLTA C3350i PS |             |
|   | KONICA MINOLTA C360i PS  |             |
| Ľ | KONICA MINOLTA C4000i PS |             |
|   | KONICA MINOLTA C4050i PS |             |
|   | KONICA MINOLTA C450i PS  |             |
|   |                          | Cancel      |

7. Confirm that <Use:> changed to <KONICA MINOLTA C360i PS>, then click [Add]

| •    |      |        |                      | Add                  |
|------|------|--------|----------------------|----------------------|
| G    | 2    |        | -                    | Q Search             |
| Defa | ault | IP     | Windows              | Search               |
|      |      |        |                      |                      |
|      | Ac   | dress  | : 133.26.188.88      |                      |
|      |      |        | Valid and complete h | ost name or address. |
|      | Pr   | otocol | I: Line Printer Dae  | mon - LPD            |
|      | (    | Queue  | e:                   |                      |
|      |      |        | Leave blank for defa | ult queue.           |
|      |      |        |                      |                      |
|      |      |        |                      |                      |
|      |      |        |                      |                      |
|      |      | Name   | e: Research Bldg C   | opy Machine          |
|      | Lo   | catior | n: Copy Room         |                      |
|      | LU   | Lloc   |                      | CA C360: DS          |
|      |      | USE    | e. KONICA MINOLI     | A C3001 P3           |
|      |      |        |                      |                      |
|      |      |        |                      | Add                  |
|      |      |        |                      |                      |

8. On <Setting up 'Printer's Name...'> screen tick [Secure Print Only], then click [OK] \*Secure Print setting is required to use the Research Building Copy Machine.

|            |                                                                             | Add                                                                                  |
|------------|-----------------------------------------------------------------------------|--------------------------------------------------------------------------------------|
| 음 🛞        | Q Sea                                                                       | rch                                                                                  |
| Default IP | Windows                                                                     | Search                                                                               |
| 1          | Setting up 'Research<br>Make sure your printer's<br>can take full advantage | Bldg Copy Machine'<br>options are accurately shown here so you<br>of them.           |
|            | Paper Source Unit:<br>Finisher:<br>Punch Unit:                              | None   None                                                                          |
|            | Security Document Setting:                                                  | Do Not Release Secure Print 📀                                                        |
|            |                                                                             | Storage     Secure Print Only     Allow Public User     Paper Settings for Each Tray |
|            |                                                                             | Cancel                                                                               |
|            |                                                                             | Add                                                                                  |

9. Set <Default paper size> to [A4]

|                                                   | Printers & Scan     | ners                                                        | Q Search             |   |
|---------------------------------------------------|---------------------|-------------------------------------------------------------|----------------------|---|
| Printers<br>Research Bldg Copy<br>Idle, Last Used |                     | Research Bldg Copy<br>Open Print Queue<br>Options & Supplie | y Machine<br>e<br>vs |   |
|                                                   | Location:           | Copy Room                                                   |                      |   |
|                                                   | Kind:               | KONICA MINOLTA C360                                         | li PS                |   |
|                                                   | Status:             | Idle                                                        |                      |   |
| + -                                               | Share this printe   | er on the network                                           | Sharing Preferences  |   |
|                                                   | Default printer:    | Last Printer Used                                           |                      |   |
|                                                   | Default paper size: | A4                                                          | ?                    | 9 |

## Send print job

 Open the file you need to print out and confirm paper size In this manual Pages is used as an example: from [File] menu open [Page Setup...]

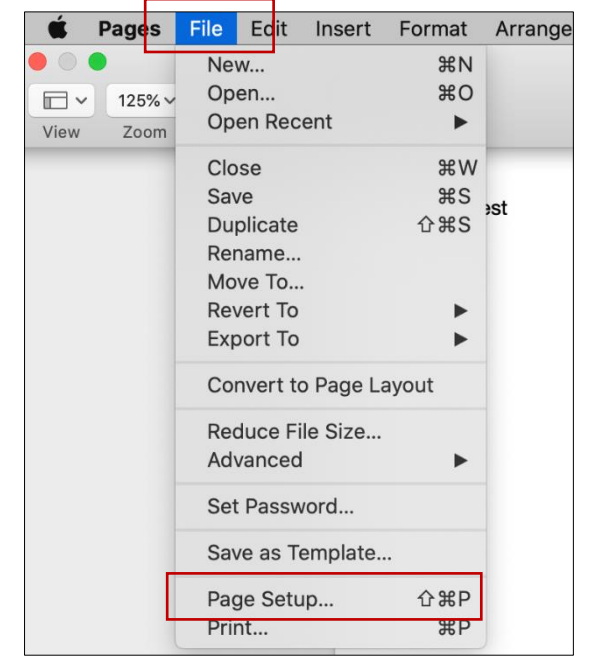

 Confirm that <Paper size> is set to [A4] or other size available at KONICA MINOLTA C360i Research Building Copy Machine, then click [OK]

\*Please do not select [Letter] size, as it is unavailable for most printers and copy machines in Japan.

| Format For:  | Research Bldg Copy Machine   |
|--------------|------------------------------|
| Paper Size:  | A4 🗘<br>8.26 by 11.69 inches |
| Orientation: |                              |
| Scale:       | 100%                         |
| ?            | Cancel                       |

3. From [File] menu open [Print...]

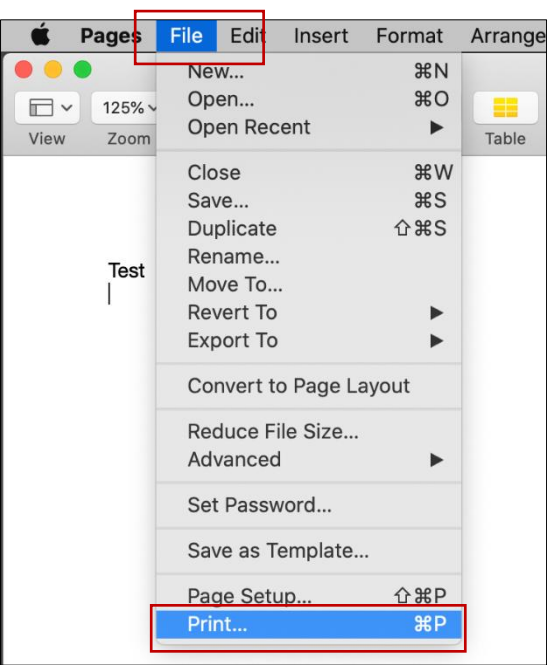

4. First confirm printer selection, then click [Show Details]

| Printer: Research Bldg Copy Machine |
|-------------------------------------|
| Copies: 1                           |
| Pages: All ᅌ                        |
|                                     |
|                                     |
|                                     |
|                                     |
|                                     |
|                                     |
|                                     |
|                                     |
|                                     |
|                                     |
| ? PDF Show Details Cancel Print     |

5. Confirm print details such as amount of copies or print range, then click [Print]

|                   | Copies: | 1          |        |       |        |         |         |
|-------------------|---------|------------|--------|-------|--------|---------|---------|
|                   |         |            |        |       |        |         |         |
|                   | Pages:  |            |        |       |        |         |         |
|                   |         | From:      | 1      | to:   | 1      |         |         |
|                   |         | Lay        | /out   |       |        | 0       |         |
|                   | Pag     | ges per Sh | eet: 1 |       |        |         | ٢       |
|                   | Lay     | out Direct | tion:  | Z,    | 2      | N       | N       |
|                   |         | Bor        | der: 🚺 | lone  |        |         | 0       |
|                   |         | Two-Sid    | ded:   | Off   |        |         | 0       |
| (< < 1 of 1 > >>) |         |            |        | Rever | se pag | e orier | ntation |

Type <Document ID> and <Password>, tick [Save Settings], then click [OK]
 \*You will need to input Document ID and Password when using the copy machine, so please remember them.

\*Save Settings = Document ID and Password will be input automatically when you send a print job.

| KONICA MINOLTA C360i PS                            |
|----------------------------------------------------|
| Document ID:<br>test<br>Password:<br>Save Settings |
| Cancel                                             |

## Print out

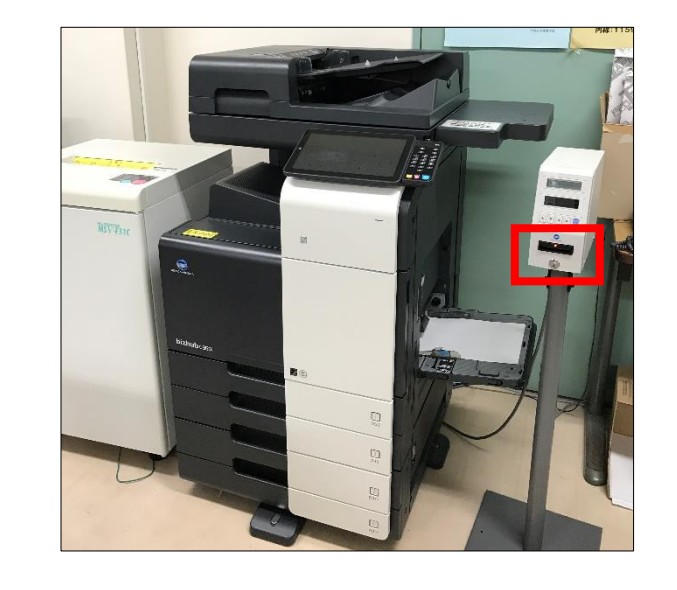

 Insert your copy card into the [KONICA MINOLTA bizhub C360i] copy machine \*No English menu available.

2. Tap [Home] icon on the touch panel

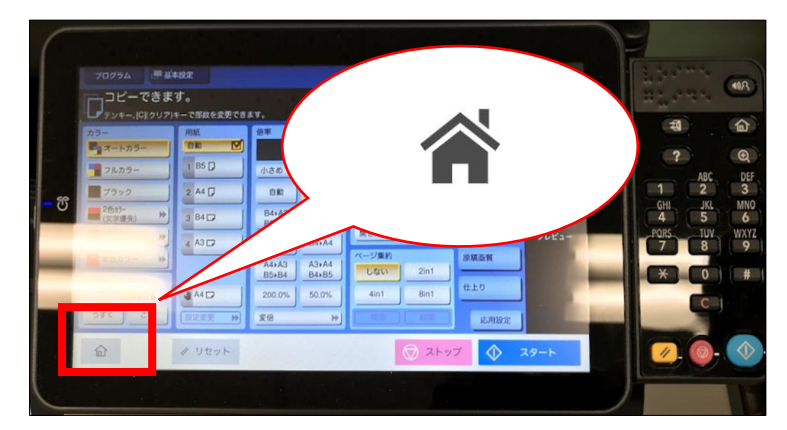

3. Tap [セキュリティー文書(=Secure Print)]

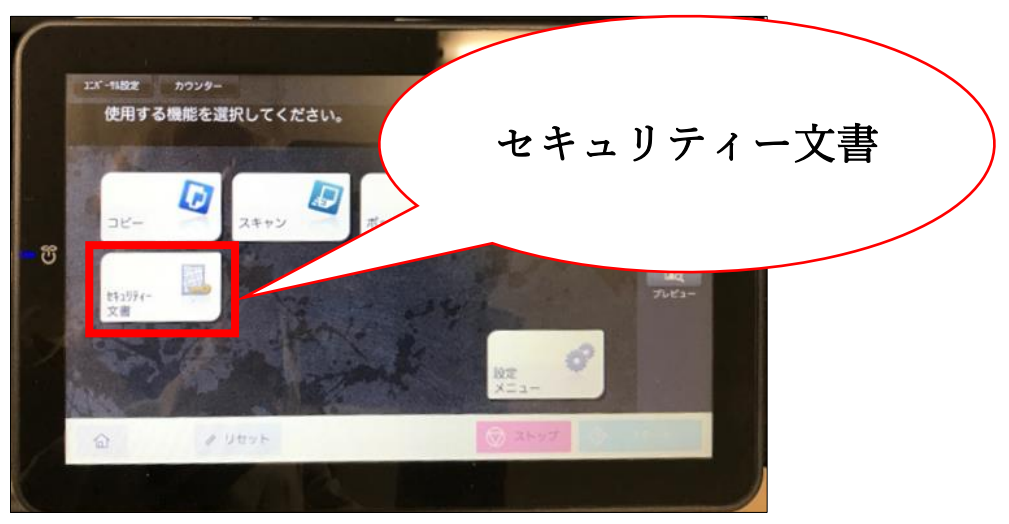

 Type the <Document ID> and <Password> set during printer installation (see p.15), then tap [OK]

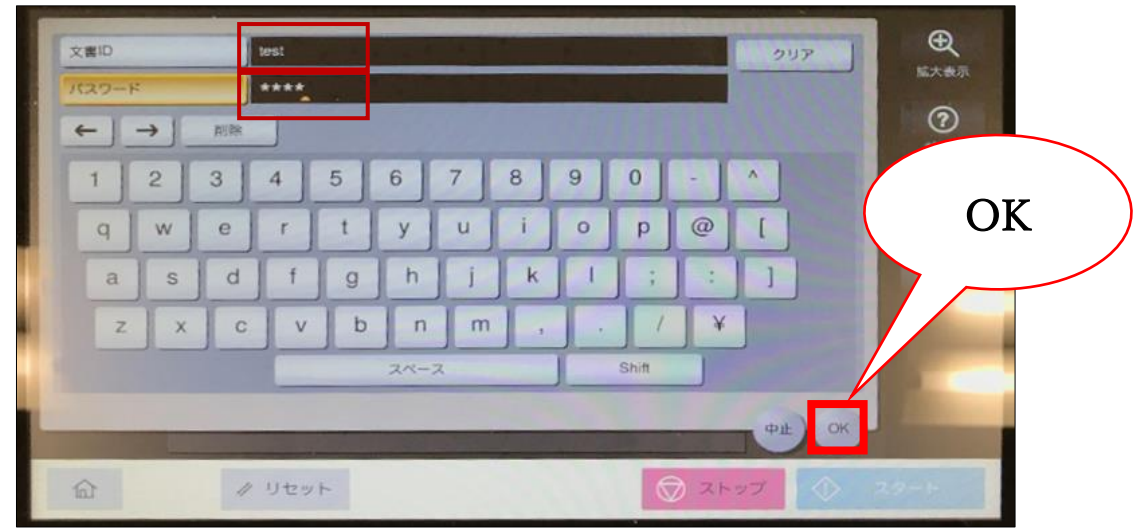

5. First select the document you need to print out, then tap [印刷(=Print out)]

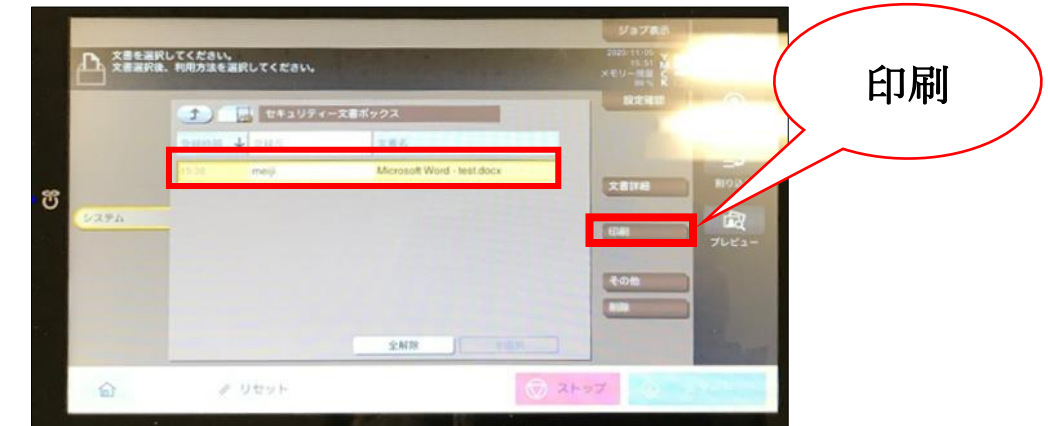

6. Tap  $[ \mathcal{A} \varphi - \mathcal{F} (= \text{Start}) ]$ 

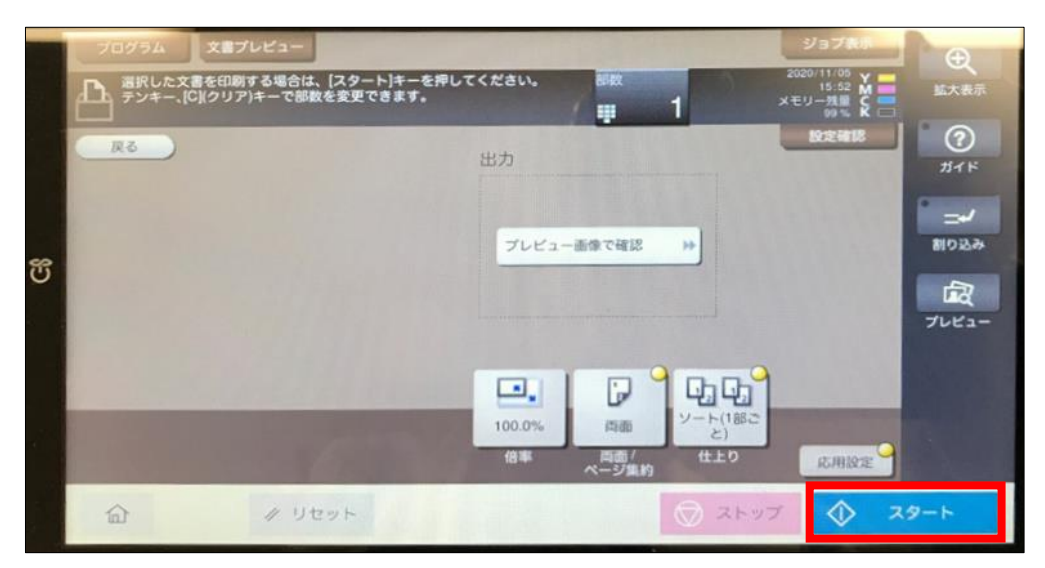

- 7. When printing out is finished, tap [Home] icon to return to home screen
- 8. Eject the copy card

\*Once printed out, the document will be deleted from the job list.